# Aanmaken account Young Living

Je kan gemakkelijk zelf je producten van Young Living bestellen en thuis laten leveren. Om van alle voordelen te kunnen genieten (24% korting + eventueel punten spaarprogramma voor gratis producten) is het noodzakelijk om alle informatie volledig en correct in te vullen.

Vandaar dit eenvoudig stappenplan met printscreens van de verschillende schermen. Let wel: je dient eerst de cookies te aanvaarden om gemakkelijk door alle stappen te geraken.

1) Surf naar <u>www.youngliving.com</u> + selecteer Europa + Belgium

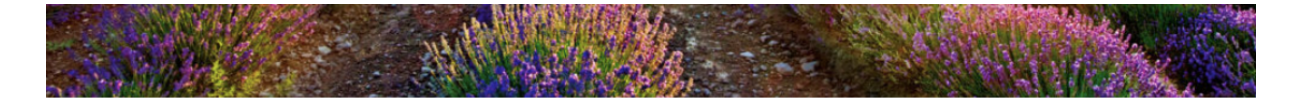

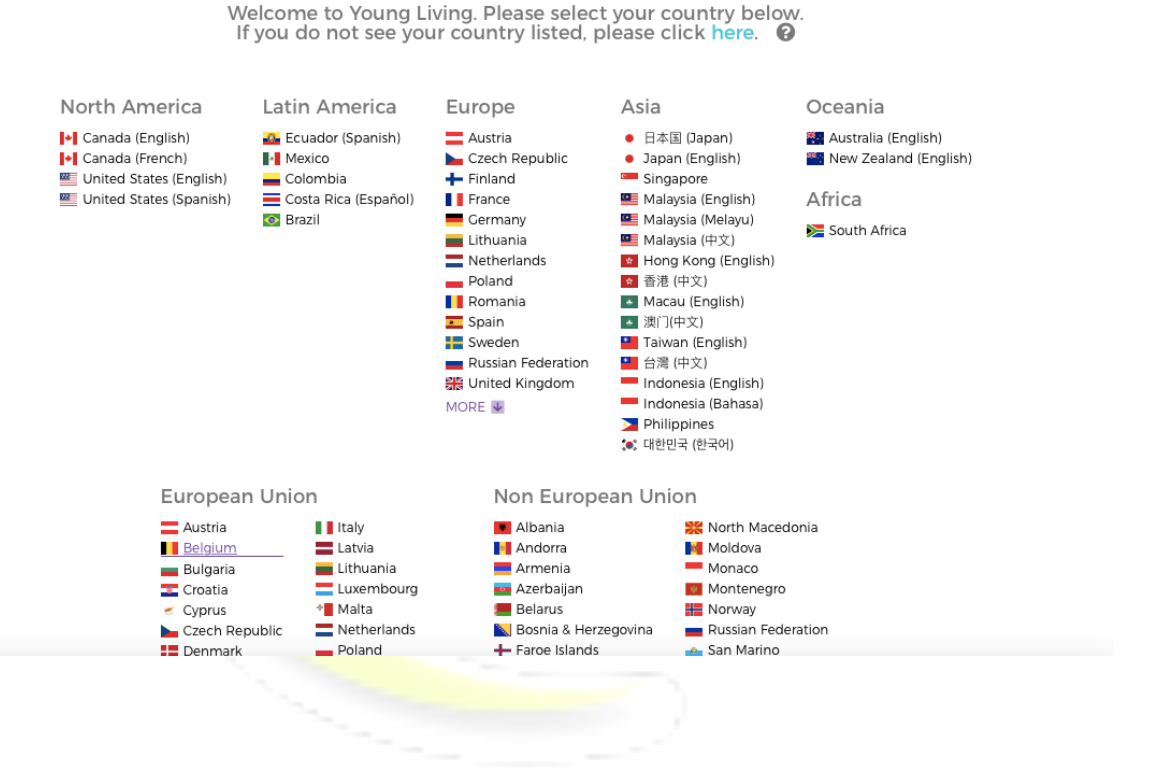

2) Klik links bovenaan op de Nederlandse taal + rechts bovenaan op Word lid

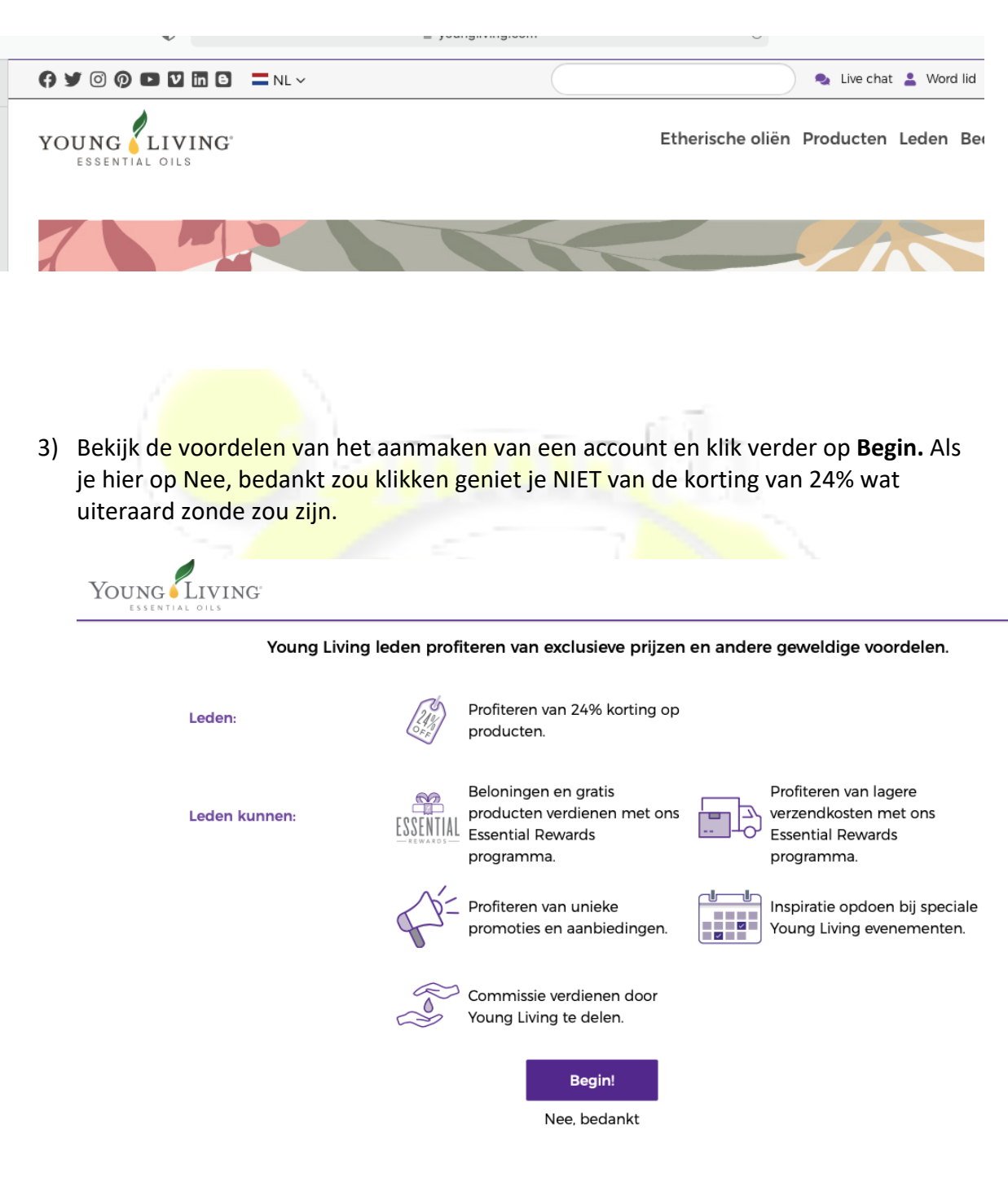

4) Je kan in het volgende scherm kiezen om een starterskit aan te vinken of naar beneden te scrollen en verder te gaan zonder een kit te bestellen. Je bent dus NIET verplicht om deze starterskit te bestellen !

Bij een éénmalige bestelling kan je dus gerust enkel de producten bestellen die je wenst.

Stap 2 : inschrijven voor essential rewards ja of nee? Indien je niet maandelijks wil bestellen, maar slechts éénmalig, dan klik je hier NEE.

Indien je maandelijks wil bestellen en punten wil sparen (voor gratis producten), dan klik je hier op JA. Best opteer je nu voor een aanpasbare maandelijkse bestelling opdat je elke maand je mandje kan invullen volgens jouw behoeften. Op eender welk moment kan je eenvoudig via mail opgeven dat je wil stoppen met de maandelijkse bestellingen.

#### Stap 2: Inschrijven voor Essential Rewards

Met Essential Rewards ontvang je tot wel 25% aan krediet dat je kunt besteden aan producten en speciale cadeau's. Je maandelijkse bestelling moet minimaal 50 PV zijn om in aanmerking te komen voor beloningen. Lees meer.

Wil je je aanmelden voor Essential Rewards en gratis producten verdienen?

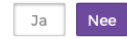

Geen probleem! Als lid van Young Living kun je je op enig moment aanmelden voor Essential Rewards. Dit kun je in het Virtuele kantoor doen of door contact op te nemen met de klantenservice.

# Ga verder met inschrijven

Klik op "Voeg meer producten toe" om aanvullende producten toe te voegen aan je inschrijvingsbestelling. Klik op "Volgend" om je bestelling af te ronden.

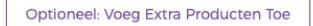

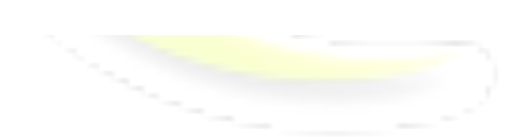

Ga Verder Zonder Starter Kit

5) Vervolledig al je persoonlijke gegevens op de volgende schermen. Kies een gebruikersnaam, wachtwoord en pin en noteer deze zorgvuldig om ze in te toekomst terug te kunnen gebruiken.

| YOUNG LIVING                                                |                                                                    |                            |                                     |
|-------------------------------------------------------------|--------------------------------------------------------------------|----------------------------|-------------------------------------|
| Lidmaatschapsinfo                                           | rmatie                                                             |                            |                                     |
| Vul de onderstaande informat<br>de hoogte houden van beland | tie in zodat we uw bestellingen<br>grijke Young Living-informatie. | en commissiechecks naar de | juiste plaats kunnen sturen en u op |
| Voornaam *                                                  | Tweede voornaam                                                    | Achternaam *               |                                     |
| Test                                                        |                                                                    | Test                       |                                     |
| Geboortedatum                                               |                                                                    |                            |                                     |
| 1937 -                                                      | april 🔹                                                            | 5 -                        |                                     |
| • Voeg een mede-inschrijver toe                             |                                                                    |                            |                                     |
| Land *                                                      |                                                                    |                            |                                     |
| BELGIUM                                                     | •                                                                  |                            |                                     |
| Adres *                                                     |                                                                    |                            |                                     |
| Sint-Truidersteenweg 63                                     |                                                                    |                            |                                     |
|                                                             |                                                                    |                            |                                     |
| Destende *                                                  |                                                                    |                            |                                     |
| 3450                                                        |                                                                    |                            |                                     |
| Stad *                                                      |                                                                    |                            |                                     |
| Herk-de-stad                                                |                                                                    |                            |                                     |
| E-mailadres *                                               | Bevestig e-mailad                                                  | res *                      |                                     |
| peggy@dyob.be                                               | peggy@dyob.be                                                      |                            |                                     |
|                                                             |                                                                    |                            |                                     |
| Ontvang berichten via e-mail                                | Telefoonnum                                                        | mer (recerve)              |                                     |
| Telefoonnummer * 1 • 0470 12                                | 34 56 Telefoonnum                                                  | 12 34 56                   |                                     |
|                                                             |                                                                    |                            |                                     |

# Inschrijvingsinformatie

••••

Selecteer een gebruikersnaam, wachtwoord en PIN die je gemakkelijk kunt onthouden. Met deze informatie kun je bestellingen plaatsen, toegang krijgen tot je account, je opgeven voor evenementen en veel meer.

| Gebruikersnaam *                                                    |                                                           |
|---------------------------------------------------------------------|-----------------------------------------------------------|
| Boets1234                                                           |                                                           |
| Wachtwoorden moeten een combinatie zijn van hoo<br>tekens lang zijn | fdletters, kleine letters en cijfers en moeten minstens 8 |
| tekens lang zijn.                                                   |                                                           |
| Wachtwoord *                                                        | Bevestig wachtwoord *                                     |
| •••••                                                               | •••••                                                     |

| 4-cijferige PIN * | 0 |
|-------------------|---|
|                   |   |

6) Om van de korting van 24% gebruik te kunnen maken, moet je een doorverwijzing van mij hebben. Je vinkt dus aan dat je doorverwezen bent en vult bij sponsor en enroller het volgende nummer in : 1312055 Indien je een factuur ontvangen wil en beschikt over een BTW-nummer, kan je zakelijke account aanklikken. Er zal dan ook geen BTW vanuit Nederland naar België aangerekende worden (19%).

Klik vervolgens op akkoord. Je account is aangemaakt en je kan van start gaan met je eerste bestelling.

## informatie over de verwerking van commissies

Als distributeur ben je verantwoordelijk voor het betalen van alle wettelijke belastingen zoals inkomstenbelasting, premies en de juiste afdracht van BTW op verkopen en commissies. Je dient hiervan administratie bij te houden.

O Persoonlijk Selecteer deze optie als je geen bedrijf hebt en/of je onder de grens voor BTW-vrijstelling voor het land waarin je woont uitkomt (alleen van toepassing voor de Europese Unie). Selecteer deze optie ook als je niet in een EU-land woont.

Cakelijk Selecteer deze optie als je een geregistreerd bedrijf hebt en/of boven de grens voor BTW-vrijstelling voor het land waarin je woont uitkomt (alleen van toepassing voor de Europese Unie). Er is geen drempelwaarde voor bedrijven die niet gevestigd zijn in een EU-land. Stuur een e-mail naar de klantenservice met een bewijs van je BTW-registratienummer en een actueel officieel bewijs van inschrijving bij de Kamer van Koophandel of de oprichtingsovereenkomst met een volledig ingevuld aanmeldformulier voor bedrijven. Het registratieformulier voor bedrijven moet ondertekend worden door alle aandeelhouders, eindverantwoordelijken, directeuren, partners of gevolgmachtigden.

## Informatie over de sponsor/inschrijver

Heeft iemand je doorverwezen naar Young Living?

Ik ben doorverwezen door een lid en ik heb een lidmaatschapsnummer.

| Lidmaatschapsnummer sponsor:   | 0    |
|--------------------------------|------|
| 1312055                        |      |
| Lidmaatschapsnummer inschrijve | en Ø |
|                                |      |

#### Voorwaarden

- Beleid en Procedures
- CompensatieplanDistributeursovereenkomst
- Privacybeleid

Ik heb de voorwaarden van de ledenovereenkomst, inclusief de Algemene voorwaarden, het Beleid en procedures. Privacybeleid en het Compensatieplan gelezen en ik ga akkoord met deze voorwaarden.
\* (Dit is een verplicht veld)

\* Verplicht veld

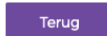

lk Ga Akkoord